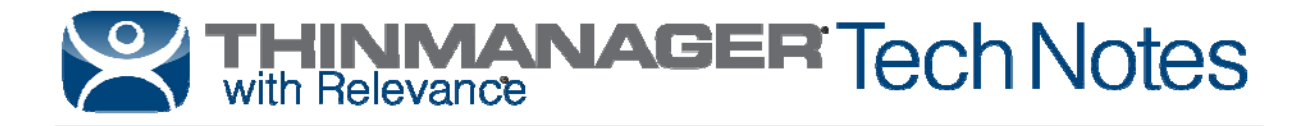

# **Custom Variables**

Use the **F1** button on any page of a ThinManager wizard to launch Help for that page. Visit <u>http://www.thinmanager.com/kb/index.php/Special:AllPages</u> for a list of Knowledge Base articles. Visit <u>http://thinmanager.com/support/manuals/</u> to download any of the manuals.

ThinManager 8.1 adds Custom Variables that can be applied to a Terminal, Location, or User. The Custom Variable can be used in the Display Client command line or by the TermMon ActiveX

# **Creating the Variable**

# Terminals

The Custom Variable is defined on the **Terminal Description** page of the Terminal Configuration Wizard. Open the Terminal Configuration Wizard and select the **Description** button on the first page, the **Terminal Name** page. This will launch the **Terminal Description** window.

| erminal Descrip                | tion  |    | X      |
|--------------------------------|-------|----|--------|
| Termina <mark>l</mark> Descrip | tion  |    |        |
|                                |       |    | *      |
|                                |       |    | -      |
| Cu <mark>stom Variable</mark>  | 3     |    |        |
| Property                       | Value |    | Add    |
|                                |       |    | Delete |
|                                |       |    | Edit   |
|                                |       | ОК | Cancel |
|                                |       | OK | Cancel |

Terminal Description Window

Select the *Add* button to launch the **Custom Variable** window and add a custom variable.

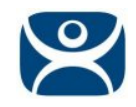

| ×      |
|--------|
|        |
|        |
| Cancel |
|        |

Custom Variable

Enter a *Name* for the variable and a *Value* for it and select the *OK* button to close and accept. The *Hide Value* checkbox will obscure the value to keep it private.

| erminal Descriptior         | 1       | *              |
|-----------------------------|---------|----------------|
| ustom Variables<br>Property | Value   | <br>-          |
| ProductionZone              | LineOne | Add            |
|                             |         |                |
|                             |         | Delete         |
|                             |         | Delete<br>Edit |

Custom Variable in the Terminal Description Window

Once defined the custom variable will be displayed in the *Custom Variables* field of the **Terminal Description** window.

The *Delete* button will delete a highlighted custom variable.

The *Edit* button will open the Custom Variable window with that custom variable loaded to allow editing.

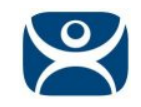

| erminal Descript             | ion      |        |
|------------------------------|----------|--------|
| Custom Variables<br>Property | Value    |        |
|                              | 88888888 | Add    |
| ProductionZone               |          | Delete |

Hidden Value

This shows the result of hiding the value with the *Hide Value* checkbox.

## Locations

The Custom Variable is defined on the **Location Name** page of the Location Configuration Wizard. Open the Location Configuration Wizard and select the **Description** button on the first page, the **Location Name** page. This will launch the **Location Description** window.

| erminal Descrip | tion  |        |
|-----------------|-------|--------|
| Custom Variable | 5     |        |
| Property        | Value | Add    |
|                 |       | Delete |
|                 |       | Edit   |
|                 |       |        |

#### Location Description Window

Select the *Add* button to launch the **Custom Variable** window and add a custom variable as shown with the Terminal.

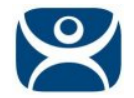

## Users

The Custom Variable is defined on the **TermSecure User Information** page of the TermSecure User Configuration Wizard. Open the TermSecure User Configuration Wizard and select the *Customize* button on the first page, the **TermSecure User Information** page. This will launch the **User Description** window.

| Relevance User Information      |              |
|---------------------------------|--------------|
| Iser Name Mark Twain            |              |
| assword                         |              |
| /erify Password                 |              |
| Customize Password Options      |              |
|                                 | Change Group |
| opy Settings                    | 1            |
| Copy Settings from another User | Copy From    |
| Permissions                     |              |

### Location Description Window

Select the *Add* button to launch the **Custom Variable** window and add a custom variable as shown with the Terminal.

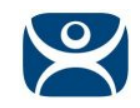

| erminer besenp  | tion     |        |
|-----------------|----------|--------|
| ustom Variable: | S Value  |        |
| Alias           | 88888888 | Add    |
|                 |          | Delete |
|                 |          |        |

Custom Variable in the User Description Window

Once defined the custom variable will be displayed in the Custom Variables window. This shows the result of hiding the value with the *Hide Value* checkbox as shown in Terminals.

# Using the Variable

The custom variables are referenced by **#variablename#** just like the ThinManager Specific Environment Variables.

The ThinManager pre-defined Environment Variables include:

| • | #TERMINALNAME#       | Name of the terminal                       |
|---|----------------------|--------------------------------------------|
| • | #MODEL#              | Model of the terminal                      |
| • | #WINDOWSUSERNAME#    | Windows username for Display Client        |
| • | #TERMSECUREUSERNAME# | TermSecure username for the logged in user |
| • | #DISPLAYCLIENTNAME#  | Display Client name                        |
| • | #LOCATIONNAME#       | Relevance Location name                    |

# TermMon ActiveX Usage

The Custom Variable can be used by the TermMon ActiveX to pass the custom variable data to your application.

Embed the TermMon ActiveX in your application.

**GetCustomVariable** is the TermMon ActiveX method that can be used to retrieve a custom variable. This method requires one parameter, the name of the custom variable. This method returns the result of the query as follows:

### ActiveXName.GetCustomVariable ("Custom Variable") will populate the CustomVariableValue property.

See the Knowledge Base article at http://thinmanager.com/kb/index.php/TermMon\_ActiveX\_Control.

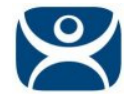

# **Display Client Usage**

The Custom Variable can be used in the command line to pass specific data to the session.

| ×      |
|--------|
|        |
|        |
|        |
| Browse |
|        |
|        |
|        |
| Browse |
|        |
|        |
|        |
|        |

## Command Line Option

This would allow a single display client for an HMI to launch a different application based on a custom variable for each user.

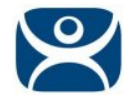

# Relevance

Resolvers like QR Codes can be used to call applications to locations without terminals where the mobile device becomes the terminal.

The Custom Variable allows you to apply a variable to a location to be called when the location is accessed.

| cation Description   | n             | X         |
|----------------------|---------------|-----------|
| Terminal Description | 1             |           |
|                      |               | *         |
|                      |               | *         |
| Custom Variables     |               |           |
| Property             | Value         |           |
| Documen tName        | 2_HP_Pump.pdf | Add       |
|                      |               | Delete    |
|                      |               | Edit      |
|                      |               | OK Cancel |

#### Location Custom Variable

In this example a variable is created for a document to be accessed at the location. Each location can have its own value in the custom variable.

| Enter the linked application path.        |          |
|-------------------------------------------|----------|
| AppLink Path                              |          |
| Program Path and Filename                 |          |
| C:\Program Files (x86)\Adobe\Reader\Acrol | Rd32.exe |
|                                           | Browse   |
| Command Line Options                      |          |
| C:\Manuals\#DocumentName#                 |          |
| Start in the following folder             |          |
|                                           |          |
| ,                                         | Browse   |
|                                           |          |
|                                           |          |
|                                           |          |
|                                           |          |

The display client can launch a PDF reader and pass the location specific PDF name using the custom variable. This allows a single display client to open a different file at each location.

Display Client Using the Custom Variable